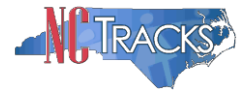

#### How to Add or Change a Billing Agent and Other Claim Submission Options in NCTracks

#### Overview

This user guide provides step-by-step instructions for adding or changing a billing agent or making other claim submission options in NCTracks. Providers have several options for processing claims and sending/receiving electronic transactions in NCTracks. Providers will configure these options and settings using the Manage Change Request application.

#### Table of Contents

| Overview                                                                              | 1  |
|---------------------------------------------------------------------------------------|----|
| Logging into the Provider Portal                                                      | 1  |
| Accessing the Manage Change Request Application                                       | 2  |
| Submitting Single Claims on Behalf of Yourself or another Provider                    | 6  |
| Batch Claims and other Electronic Transaction Types                                   | 7  |
| Submitting Batch Claims/Electronic Transactions                                       | 9  |
| Using Billing Agent(s) or Trading Partner(s)                                          | 12 |
| Submitting Batch Claims in Conjunction with using Billing Agent(s)/Trading Partner(s) | 15 |
| Completing the Manage Change Request                                                  | 17 |
| Steps for Sending/Receiving Batch Claims and Other Electronic Transactions            | 19 |
| Removing a Billing Agent                                                              | 20 |
| Tips for Navigating the Mange Change Request Application                              | 20 |

# Logging into the Provider Portal

- 1. Navigate to <u>www.nctracks.nc.gov</u>
- 2. The following page will display. Click the Providers tab at the top of the page.

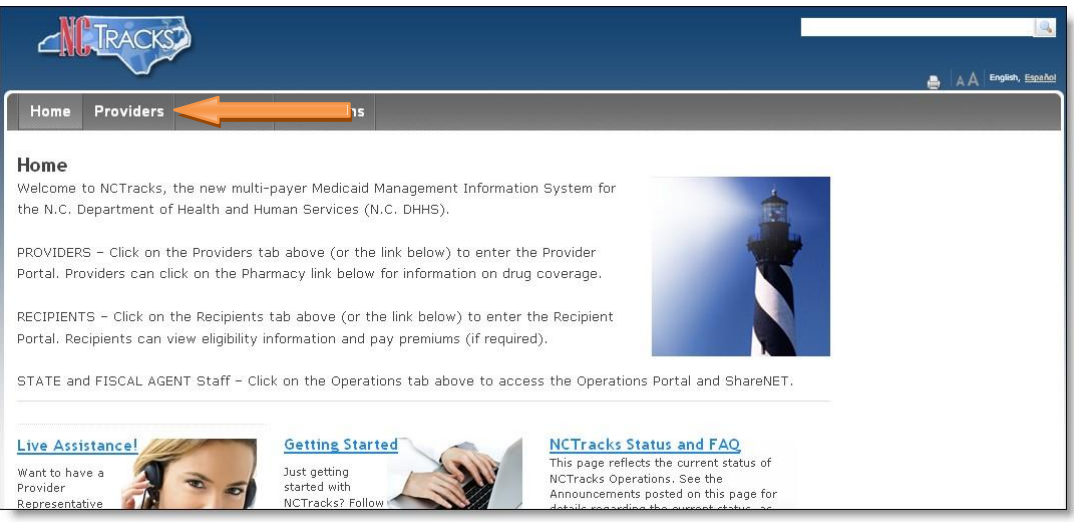

#### Figure 1: NCTracks Home

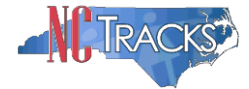

3. From the **Providers** page, click the NCTracks Secure Portal icon.

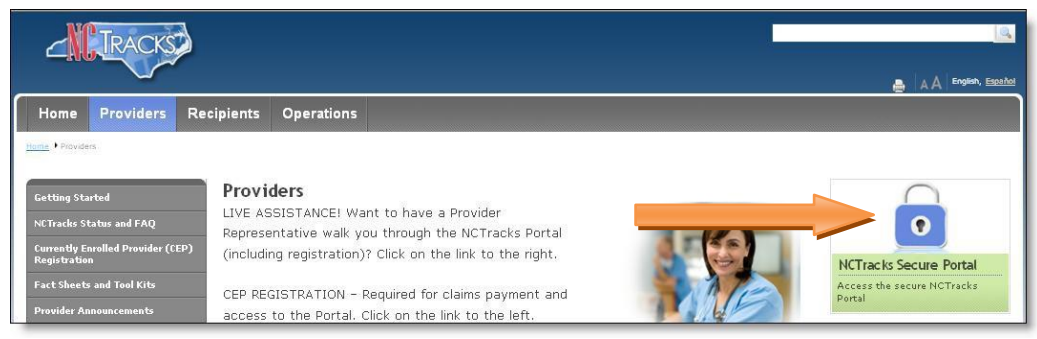

Figure 2: Providers Page

4. The following login screen will display. Enter the NCID and password and click the **Log in** button.

| Provide               | r Portal Login                                                                                                    | AA   Help |
|-----------------------|----------------------------------------------------------------------------------------------------|-----------|
| The NCT<br>private a  | racks Web Portal contains information that is private and confidential. If you are not an authorized individual, this<br>nd confidential information is not intended for you. If you are not authorized to access this content, please click 'Cance | Ρ.        |
| By contin<br>coverage | uing, you are agreeing that you are authorized to access confidential eligibility, enrollment and other health insurance information. Please read more in our <u>Legal</u> and <u>Privacy Policy</u> pages.  Your Account                           |           |
|                       | All users are required to have an <u>NCIO</u> to log in to secure areas.     Passwords are case-sensitive. Please ensure your Caps Lock key is off.     User ID (NCID):                                                                             |           |
|                       | Log In Clear Cancel                                                                                                    |           |
|                       |                                                                                                    |           |

Figure 3: Provider Portal Login

# Accessing the Manage Change Request Application

5. The following Providers page will display. Click the **Status and Management** button.

| NO TO LOUGH      | A      |                                                                                                    |                                                                                                 |                                                                |                                            | 🔒 Welcome, CAMERON SMITH. (Log out)                                                                                                    |
|------------------|--------|----------------------------------------------------------------------------------------------------|-------------------------------------------------------------------------------------------------|----------------------------------------------------------------|--------------------------------------------|----------------------------------------------------------------------------------------------------|
|                  |        |                                                                                                    |                                                                                                 |                                                                |                                            | 📑   <u>NCTracks Help</u>                                                                                                    |
| Provider Portal  |        | Bigibility Prior Approval Claims R                                                                       | eferral Code Search                                                                             | Enrollment Administration                                      | Payment Trading Partner Consent For        |                                                                                                    |
| hessage center h |        | Announcements Date: Jul 8, 2013 12:00 Call Center hours extended to                                      | :00 AM Attention                                                                                | : All Providers                                                | More Announcements                         | Quick Links<br><u>CCNC/CA (Managed Care)</u><br><u>Department of Health and Human Services</u><br><u>Division of Health Service Resultation</u> |
|                  | 1      | Due to high call volume, Call<br>Center telephone number is :<br>Watch for updates on Call Ce<br>WELCOME | Center hours are being e<br>-800-688-6696.<br>Inter status on the NCTra<br>FFICE ADMINISTRATORS | xtended to 6:00 p.m. this we<br>cks Status page.<br>ENROLLMENT | sk, through Friday, July 12. The main Call | Division of Medical Assistance<br>DMA (Health Check)<br>DMH/DD/SAS<br>Division of Public Health<br>Office of Public Health and Community Care   |
| A                |        | Provider<br>Training                                                                                     | User<br>Idministration                                                                          | Status and<br>Management                                       |                                            | r Training<br>r Manusiz                                                                                                    |
|                  |        |                                                                                                    |                                                                                                 |                                                                |                                            |                                                                                                    |
|                  |        |                                                                                                    |                                                                                                 |                                                                | All Messages                               |                                                                                                    |
| Provider         | Status | Message                                                                                                  |                                                                                                 | Date                                                           |                                            |                                                                                                    |
| 1233000126       | Read   | PRD Smoke Testing                                                                                        |                                                                                                 | 03/09/2012                                                     | 05:15 pm                                   |                                                                                                    |
| 1003000126       | Read   | PRD Smoke Testing                                                                                        |                                                                                                 | 03/09/2012                                                     | 05:15 pm                                   |                                                                                                    |

Figure 4: Select Status and Management

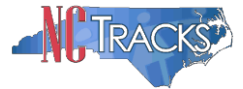

6. The Status and Management screen will display. The screen is divided into 6 sections.

| us an<br>us an<br>me to<br>choose                                                                                                    | nier Agenoval Ch<br>d Managem<br>met hett<br>o Provider Enry                                                                                                    | Referral Code Search                                                                                                    | Scotlment Admir                                                                                     |                                                                                                    |                                                                                                    |                                                                                                    |                                                                                                    |
|----------------------------------------------------------------------------------------------------|----------------------------------------------------------------------------------------------------|----------------------------------------------------------------------------------------------------|----------------------------------------------------------------------------------------------------|----------------------------------------------------------------------------------------------------|----------------------------------------------------------------------------------------------------|----------------------------------------------------------------------------------------------------|----------------------------------------------------------------------------------------------------|
| us an<br>sme to<br>choose                                                                                                    | id Managem<br>ind find<br>Provider Enri                                                                                                    |                                                                                                    |                                                                                                    | Valuation Payment Trading Party                                                                                                    | er Consert Forme                                                                                                    |                                                                                                    |                                                                                                    |
| us an<br>sme to<br>choose                                                                                                    | nd Managem                                                                                                    |                                                                                                    |                                                                                                    |                                                                                                    |                                                                                                    |                                                                                                    |                                                                                                    |
| ome to<br>choose                                                                                                    | Provider Enr                                                                                                    | ent                                                                                                    |                                                                                                    |                                                                                                    |                                                                                                    |                                                                                                    | A A                                                                                                    |
| choose                                                                                                    | Provider Enr                                                                                                    |                                                                                                    |                                                                                                    |                                                                                                    |                                                                                                    |                                                                                                    | Legend                                                                                                    |
| choose                                                                                                    | Provider Enr                                                                                                    |                                                                                                    |                                                                                                    |                                                                                                    |                                                                                                    | -                                                                                                    |                                                                                                    |
| choose                                                                                                    | from the ont                                                                                                    | ollment Status and Mar                                                                                                    | nagement                                                                                            |                                                                                                    |                                                                                                    |                                                                                                    |                                                                                                    |
| INTED A                                                                                                    | morn the options                                                                                                    | below to manage your enro                                                                                                    | llment status.                                                                                      |                                                                                                    |                                                                                                    |                                                                                                    |                                                                                                    |
|                                                                                                    | APPLICATIONS                                                                                                    |                                                                                                    |                                                                                                    |                                                                                                    |                                                                                                    |                                                                                                    |                                                                                                    |
| low is th                                                                                                    | he status of applic                                                                                                    | ations you have submitted.                                                                                                    |                                                                                                    |                                                                                                    |                                                                                                    |                                                                                                    |                                                                                                    |
| status is                                                                                                    | Payment Pendin                                                                                                    | g, we have received initial o                                                                                                    | onfirmation from P                                                                                  | aypoint that your payment was                                                                                                    | confirmed; it may tak                                                                                                    | e up to 48 hours to                                                                                                    | verify the                                                                                                    |
| fment.                                                                                                    | ir status is Pay N                                                                                                    | ow, your wo appacation ree                                                                                                    | payment was not                                                                                     | made or failed; Dick Pay Now b                                                                                                    | o make payment.                                                                                                    |                                                                                                    |                                                                                                    |
| RECORD                                                                                                    | O RESULTS                                                                                                    |                                                                                                    |                                                                                                    |                                                                                                    |                                                                                                    |                                                                                                    |                                                                                                    |
| NPL/A                                                                                                    | Atypical ID                                                                                                    | Name                                                                                                    |                                                                                                    | Application Type                                                                                                    | Submit Date                                                                                                    | Stab                                                                                                    | 100                                                                                                    |
| /300090                                                                                                    | 12 V                                                                                                    | COMAN, SUPER                                                                                                    |                                                                                                    | Enrolment                                                                                                    | 07/02/2013                                                                                                    | Payment Pendin                                                                                                    | 9                                                                                                    |
| 1300093                                                                                                    | 16 5                                                                                                    | MITH, ROBERT                                                                                                    |                                                                                                    | Enrolment                                                                                                    | 06/24/2013                                                                                                    | Payment Pendin                                                                                                    | 0                                                                                                    |
| 300104                                                                                                    | 11 1                                                                                                    | OUSE, MICKEY                                                                                                    |                                                                                                    | Enrollment                                                                                                    | 05/20/2013                                                                                                    | Approved                                                                                                    |                                                                                                    |
| /300079                                                                                                    | 95 S                                                                                                    | TEPHENS, MATTHEW                                                                                                    |                                                                                                    | Enrollment                                                                                                    | 05/13/2013                                                                                                    | In Review                                                                                                    |                                                                                                    |
| 58519                                                                                                    | 0                                                                                                    | Y ATYPICAL ORGANIZATIO                                                                                                    | N                                                                                                   | Re-verification                                                                                                    | 05/13/2013                                                                                                    | In Review                                                                                                    |                                                                                                    |
| /300096                                                                                                    | 59 P                                                                                                    | AY 8 GROUP                                                                                                    |                                                                                                    | Enrollment                                                                                                    | 05/12/2013                                                                                                    | Pay Now                                                                                                    |                                                                                                    |
|                                                                                                    |                                                                                                    |                                                                                                    |                                                                                                    |                                                                                                    |                                                                                                    |                                                                                                    |                                                                                                    |
| ED APPL                                                                                                    | LICATIONS                                                                                                    |                                                                                                    |                                                                                                    |                                                                                                    |                                                                                                    |                                                                                                    |                                                                                                    |
| ase rem                                                                                                    | nember that your                                                                                                    | application must be submitt                                                                                                    | ed to the State wit                                                                                 | thin 90 days of the date it was c                                                                                                    | reated. If not complet                                                                                                    | ed within 90 days,                                                                                                    | the                                                                                                    |
| omplete                                                                                                    | e application will b                                                                                                    | le deleted.                                                                                                    |                                                                                                    |                                                                                                    |                                                                                                    |                                                                                                    |                                                                                                    |
| RECORD                                                                                                    | NPI/Atomical ID                                                                                                    | Name                                                                                                    | ZIP Code                                                                                            | Application Tone                                                                                                    | Application                                                                                                    | Create Date                                                                                                    | Last Sarad                                                                                                    |
| 0 1/                                                                                                    | 003012618                                                                                                    | GARY ERIEND                                                                                                    | 27612-2500                                                                                          | Re-envilseet                                                                                                    | 07/03/2013                                                                                                    | 07                                                                                                    | /03/2013                                                                                                    |
| 0 1                                                                                                    | 003012618                                                                                                    | GART, PRIEND                                                                                                    | 27612-2509                                                                                          | Re-enrollment                                                                                                    | 07/03/2013                                                                                                    | 07                                                                                                    | /03/2013                                                                                                    |
| 0 14                                                                                                    | 003000011                                                                                                    | Jury 2 Organization                                                                                                    | 27502-0000                                                                                          | Enroument                                                                                                    | 0770272013                                                                                                    | 07                                                                                                    | /02/2013                                                                                                    |
| 0 10                                                                                                    | 003000779                                                                                                    | MT GROUP                                                                                                    | 27502-1216                                                                                          | Manage Unange Kequest                                                                                                    | 07/03/2013                                                                                                    | 07                                                                                                    | /03/2013                                                                                                    |
|                                                                                                    |                                                                                                    |                                                                                                    |                                                                                                    |                                                                                                    |                                                                                                    |                                                                                                    | The COLO                                                                                                    |
|                                                                                                    |                                                                                                    |                                                                                                    |                                                                                                    |                                                                                                    |                                                                                                    |                                                                                                    |                                                                                                    |
|                                                                                                    |                                                                                                    |                                                                                                    |                                                                                                    |                                                                                                    |                                                                                                    |                                                                                                    |                                                                                                    |
| e followi<br>abmit'.                                                                                                    | ing provider acco                                                                                                    | units associated with your N                                                                                                    | CID have been ter                                                                                   | minated. Please select the acco                                                                                                    | unt with which you wa                                                                                                    | uld like to re-enroli                                                                                                    | , then click                                                                                                    |
| RECORD                                                                                                    | D RESULTS                                                                                                    |                                                                                                    |                                                                                                    |                                                                                                    |                                                                                                    |                                                                                                    |                                                                                                    |
| elect                                                                                                    | NPI/Atypic                                                                                                    | d 10                                                                                                    | Nat                                                                                                 | me                                                                                                    | ZEP Code                                                                                                    | Terminat                                                                                                    | tion Date                                                                                                    |
| 0                                                                                                    | 1003011446                                                                                                    | CSC LME                                                                                                    |                                                                                                    |                                                                                                    | 27549-2461                                                                                                    | 08/22/2012                                                                                                    |                                                                                                    |
| 0                                                                                                    | 1003009069                                                                                                    | DIGESTIVE HEAL                                                                                                    | TH PHYSICIANS B                                                                                     | DER                                                                                                    | 29341-1256                                                                                                    | 08/21/2012                                                                                                    |                                                                                                    |
| 0                                                                                                    | 1003017823                                                                                                    | PA HOSPITAL                                                                                                    |                                                                                                    |                                                                                                    | 16510-1847                                                                                                    | 08/04/2012                                                                                                    |                                                                                                    |
| 0                                                                                                    | 1003006742                                                                                                    | SPECIALTY AND                                                                                                    | THESIA PLLC                                                                                         |                                                                                                    | 27616:6176                                                                                                    | 08/14/2012                                                                                                    |                                                                                                    |
|                                                                                                    | CONTRACTOR OF THE OWNER OF THE OWNER OWNER OWNE                                                                                                    | STATE OLSTA                                                                                                    | and the second second                                                                               |                                                                                                    | 16510 1847                                                                                                    | 08/03/3010                                                                                                    |                                                                                                    |
| 0                                                                                                    | 1003016430                                                                                                    | STATE OUTTA                                                                                                    |                                                                                                    |                                                                                                    | 10210-104/                                                                                                    | 11/03/2012                                                                                                    |                                                                                                    |
| 0                                                                                                    | 1003016429                                                                                                    | WERLEY CARE OF                                                                                                    | WTER BUARMANT                                                                                       |                                                                                                    |                                                                                                    | 11/03/5008                                                                                                    |                                                                                                    |
| 0                                                                                                    | 1003016429<br>1497708836                                                                                                    | WESLEY CARE CE                                                                                                    | INTER PHARMACY                                                                                      |                                                                                                    | 28204-3370                                                                                                    |                                                                                                    | Balton                                                                                                    |
| 0 0                                                                                                    | 1003016429<br>1497708838                                                                                                    | WESLEY CARE CE                                                                                                    | INTER PHARMACY                                                                                      |                                                                                                    | 28204-3370                                                                                                    |                                                                                                    | Bethro                                                                                                    |
| 0                                                                                                    | 1003016429                                                                                                    | WESLEY CARE CI                                                                                                    | INTER PHARMACY                                                                                      |                                                                                                    | 28204-3370                                                                                                    |                                                                                                    | Bethro                                                                                                    |
|                                                                                                    | 1003016429<br>3497708838                                                                                                    | WESLEY CARE CI                                                                                                    | INTER PHARMACY                                                                                      | rase select the account with whi                                                                                                    | 28204-3370                                                                                                    | ibmit a Manage Ch                                                                                                    | ange                                                                                                    |
| O<br>O<br>NAGE O<br>s followi<br>quest, th                                                                                                    | 1003016429<br>1497708838<br>HanGE REQUEST<br>ing provider acco                                                                                                    | WESLEY CARE CE                                                                                                    | INTER PHARMACY                                                                                      | esse select the account with whi                                                                                                    | 28204+3370                                                                                                    | ubmit a Manage Ch                                                                                                    | ange                                                                                                    |
| O<br>O<br>NAGE CP<br>e followi<br>quest, ti                                                                                                    | HANSE REQUEST<br>ing provider acco<br>then click 'Update                                                                                                    | WESLEY CARE C                                                                                                    | INTER PHARMACY                                                                                      | ase select the account with whi                                                                                                    | 28204-3370                                                                                                    | ubmit a Manage Ch                                                                                                    | ange                                                                                                    |
| O<br>NAGE CP<br>e follow<br>quest, ti<br>RECOLD<br>dect                                                                                                    | HANKE REQUEST<br>Ing provider according to the click 'Update<br>RESULTS<br>RESULTS                                                                                                    | WESLEY CARE C                                                                                                    | INTER PHARMACY<br>CID are active. Ple<br>Name                                                       | esse select the account with whi                                                                                                    | 28204+3370<br>ch you would like to so<br>ZIP Ceda                                                                                                    | ubmit a Manage Ch<br>Begin Data                                                                                                    | ange<br>Statu                                                                                                    |
| O<br>O<br>NAGE O<br>e followi<br>quest, ti<br>Necorr<br>dect<br>O<br>1                                                                                                    | 1003016429<br>1497708836<br>HANGE REQUEST<br>Internet Cirk Update<br>RESULTS<br>NET/Atypical 1<br>1003000845                                                                                                    | WESLEY CARE CI                                                                                                    | INTER PHARMACY<br>CID are active. Ple<br>Name                                                       | rase select the account with whi                                                                                                    | 28204-3370<br>ch you would like to so<br>21P Cede<br>27502-1216                                                                                                    | ubmit a Manage Ch<br>Begin Date<br>05/01/2012                                                                                                    | ange<br>Statu<br>Active                                                                                                    |
| O<br>O<br>NAGE CD<br>e followi<br>quest, th<br>Record<br>dect<br>O<br>1<br>0<br>3                                                                                                    | 1003016429<br>1497708838<br>HANGE REQUEST<br>ining provider acco<br>then click 'Updatu<br>NBL'Atypical 1<br>1003000845<br>1003009325                                                                                                    | WESLEY CARE CI                                                                                                    | INTER PHARMACY<br>CID are active. Ple<br>Name<br>TANTS OF SOUTH                                     | race select the account with whi<br>RN O                                                                                                    | 28204-3370<br>ch you would like to sx<br>219 Ceda<br>27502-1216<br>27519-6462                                                                                                    | Begis Date<br>05/01/2012<br>01/30/2013                                                                                                    | ange<br>Active<br>Active                                                                                                    |
| O<br>O<br>NAGE CP<br>e follow<br>quest, ti<br>dect<br>O<br>1<br>O<br>1<br>O<br>1                                                                                                    | Hanne REQUEST<br>In 149770836<br>Hanne REQUEST<br>Ing provider acco<br>then click 'Update<br>NET/Atysical 1<br>1003009325<br>1003009804                                                                                                    | WESLEY CARE CI                                                                                                    | INTER PHARMACY<br>CID are active. Ple<br>Name<br>TANTS OF SOUTH                                     | sase select the account with whi                                                                                                    | 28204-3370<br>ch you would like to se<br>27502-1216<br>27519-6462<br>27607-3073                                                                                                    | bmit a Manage Ch<br>Begis Date<br>05/01/2012<br>01/30/2013<br>06/14/2012                                                                                                    | Re-twrd<br>ange<br>Active<br>Active<br>Active                                                                                                    |
| O<br>O<br>O<br>C<br>C<br>C<br>C<br>C<br>C<br>C<br>C<br>C<br>C<br>C<br>C<br>C<br>C<br>C<br>C<br>C                                                                                                    | 1003016429<br>149770838<br>HANGE REQUEST<br>Ing provider acco<br>then cick: Update<br>NRL/Atypical 1<br>1003009325<br>1003009804                                                                                                    | WESLEY CARE CE                                                                                                    | INTER PHARMACY<br>CID are active. Ple<br>Name<br>TANTS OF SOUTH                                     | sse select the account with whi                                                                                                    | 28204-3370<br>ch you would like to so<br>27502-1236<br>27503-6462<br>27607-3073                                                                                                    | Denit a Manage Ch<br>Begin Date<br>05/01/2012<br>01/30/2013<br>06/14/2012                                                                                                    | ange<br>State<br>Active<br>Active<br>active                                                                                                    |
| O<br>O<br>NAGE CP<br>e follow<br>quest, ti<br>Record<br>disct<br>O<br>1<br>O<br>1<br>O<br>1                                                                                                    | Hankie REQUEST<br>Hankie REQUEST<br>Ing provider account<br>of Results<br>Results<br>NOT/Atypical 1<br>00000945<br>1003009804                                                                                                    | WESLEY CARE CO                                                                                                    | CID are active. Ple<br>Name<br>TANTS OF SOUTH                                                       | tase select the account with whi                                                                                                    | 28204-3370<br>ch you would like to su<br>27502-1216<br>27502-1216<br>27503-4662<br>27503-6662                                                                                                    | binit a Manage Ch<br>Begin Date<br>05/01/2012<br>01/30/2013<br>06/14/2012                                                                                                    | Beiterd<br>ange<br>Active<br>Active<br>Active<br>gada                                                                                                    |
| O<br>O<br>NAGE CP<br>e follow<br>quest, U<br>dect<br>O<br>J<br>O<br>J<br>O<br>J<br>O<br>J                                                                                                    | 100301442<br>149770838<br>149770838<br>149770838<br>149770838<br>149770838<br>149770838<br>149770838<br>149770838<br>149770838<br>100300945<br>100300945<br>100300945<br>100300945                                                                                                    | WESLEY CARE CI                                                                                                    | INTER PHARMACY<br>CID are active. Ple<br>Name<br>Name                                               | ese select the account with whi                                                                                                    | 28204-3370<br>ch you would like to su<br>2750-21226<br>27519-6462<br>2750-3073                                                                                                    | Begin Date<br>05/01/2012<br>01/30/2013<br>06/14/2012                                                                                                    | Betard<br>ange<br>Active<br>Active<br>Active<br>gpdr                                                                                                    |
| NAGE CD     C     C     C     ARGOLE     ARGOLE     ARGOLE     VERIFIN     DATA P                                                                                                    | HankE REQUEST<br>HankE REQUEST<br>Integ provide account<br>here cick: Update<br>NEV/Attraction<br>NEV/Attraction<br>NEV/At                                                                                                    | WESLEY CARE CI                                                                                                    | INTER PHARMACY<br>DID are active. Ple<br>Name<br>TANTS OF SOUTH                                     | see select the account with what                                                                                                    | 28204-3370<br>ch you would like to so<br>27502-1236<br>27519-6462<br>27607-3073                                                                                                    | Begin Date<br>05/01/2012<br>01/30/2013<br>06/14/2012                                                                                                    | sectors<br>ange<br>Active<br>Active<br>active<br>gents                                                                                                    |
| NAGE CO<br>c following<br>quest, til<br>dett<br>O 1<br>O 1<br>O 1<br>O 1<br>O 1<br>O 1<br>O 1<br>O 1                                                                                                    | HankE REQUEST<br>HankE REQUEST<br>Integ provider account<br>net Athysis (Integration account<br>Net/Athysis (Integration account<br>1003000845<br>1003009825<br>1003009845<br>CATION<br>FOUND                                                                                                    | WESLEY CARE CI                                                                                                    | INTER PHARMACY                                                                                      | tase select the account with what                                                                                                    | 28204-3370<br>ch you would like to so<br>27502-1236<br>27502-1236<br>27519-6462<br>27667-3073                                                                                                    | bmit a Manage Ch<br>Brejin Bate<br>05/01/2012<br>01/30/2013<br>06/14/2012                                                                                                    | ange<br>Statu<br>Active<br>Active<br>Spdr                                                                                                    |
| NAGE CO<br>C<br>NAGE CO<br>a followin<br>Quest, ti<br>duct<br>O<br>1<br>O<br>2<br>O<br>2<br>D<br>2<br>O<br>2<br>D<br>2<br>O<br>2<br>D<br>2<br>O<br>2<br>D<br>2<br>D<br>2 | 100301442<br>149770838<br>149770838<br>HaNSE REQUEST<br>International Control of the Status<br>Net Adapted a<br>1003005425<br>1003005425<br>100305<br>100305<br>100505<br>100505<br>100505<br>100505<br>100505<br>100505<br>100505<br>100505<br>100505<br>100505<br>100505<br>100505<br>100505<br>100505<br>100505<br>100505<br>100505<br>100505<br>100505<br>100505<br>10                                                                                                 | WESLEY CARE CI<br>units associated with your N<br>ASC PROVIDER<br>AUDIOLOGY COMBU<br>BANNA, MOUSTAFA                                                                                                    | INTER PHARMACY                                                                                      | see select the account with whi                                                                                                    | 28204-3370<br>ch you would like to so<br>27502-1226<br>27519-6462<br>27519-6462                                                                                                    | binit a Manage Ch<br>Regia Data<br>05/01/2012<br>01/07/2013<br>06/94/2012                                                                                                    | ange<br>Statu<br>Active<br>Active<br>Statu<br>Statu<br>Statu<br>Statu                                                                                                    |
|                                                                                                    | tatus ment.<br>RECON<br>NP1//<br>30009/<br>30009/<br>30007/<br>58519<br>30007/<br>58519<br>30007/<br>58519<br>30007/<br>58519<br>30007/<br>58519<br>10007/<br>10007/ | table is Paymeth Renous           table is Paymeth Renous           Records Results           Records Results | table is Phymet Padding, we have received india i         Pacease Secure             Pacease Secure | Status IP Synthesis Teaching, we have received under communities more<br>interval in teaching in the synthesis interval in teaching<br>PECODE DESCRIPTION OF THE INTERVAL INTERVAL<br>2000/SE2         WORMAL, SUPER<br>2000/SE2           PMICARE LINE<br>2000/SE2         WORMAL, SUPER<br>2000/SE3         None<br>2000/SE3         None<br>2000/SE3           2000/SE3         WORMAL, SUPER<br>2000/SE3         None<br>2000/SE3         None<br>2000/SE3           2000/SE3         STEPLERIS, NOCEY<br>2000/SE3         None<br>2000/SE3         None<br>2000/SE3           2000/SE3         STEPLERIS, NATTORV<br>2000/SE3         Steple<br>2000/SE3         None<br>2000/SE3           2000/SE3         STEPLERIS, NATTORV<br>2000/SE3         ZEACCA<br>2000/SE3         ZEACCA<br>2000/SE3           2000/SE3         July 2 Organization<br>2000/SE3         ZEACCA<br>2000/SE3         ZEACCA<br>2000/SE3           2000/SE3         July 2 Organization<br>2000/SE3         ZEACCA<br>2000/SE3         ZEACCA<br>2000/SE3           2000/SE3         July 2 Organization<br>2000/SE3         ZEACCA<br>2000/SE3         ZEACCA<br>2000/SE3           2000/SE4         Social Addres 2000/SE3         Secial 2000/SE3         ZEACCA<br>2000/SE3           2000/SE4         Social Addres 2000/SE3         Secial 2000/SE3         Secial 2000/SE3           2000/SE4         Social Addres 2000/SE3         Secial 2000/SE3         Secial 2000/SE3           2000/SE4         Social Addres 2000/SE3 </td <td>table is Permet Pacificity with recorder linear content and an of balance in the synup permet way and the synup permet way and the synup permet wa</td> <td>takin i Permet Pacificity with record prior Conference on Pacific that you parmet was contributed, if many a service.  Paccel Activity of the permet Pacific Pacific</td> <td>Status is Psycholog, we have received india Conformation from Psychol But your paymet have only as us to us should be a systeme.           APCADE LEASUST         New Conformation from Psychology But your paymet have only and the systeme.           PECADE LEASUST         New Conformation from Psychology But your paymet have only and the systeme.           PECADE LEASUST         New Conformation from Psychology But your paymet have only and the systeme.           PECADE LEASUST         Enrollment         OP/22/2013         Psymmet Psychology But your paymet Psychology But your paymet Psychology But your your your your your your your your</td> | table is Permet Pacificity with recorder linear content and an of balance in the synup permet way and the synup permet way and the synup permet wa | takin i Permet Pacificity with record prior Conference on Pacific that you parmet was contributed, if many a service.  Paccel Activity of the permet Pacific Pacific | Status is Psycholog, we have received india Conformation from Psychol But your paymet have only as us to us should be a systeme.           APCADE LEASUST         New Conformation from Psychology But your paymet have only and the systeme.           PECADE LEASUST         New Conformation from Psychology But your paymet have only and the systeme.           PECADE LEASUST         New Conformation from Psychology But your paymet have only and the systeme.           PECADE LEASUST         Enrollment         OP/22/2013         Psymmet Psychology But your paymet Psychology But your paymet Psychology But your your your your your your your your |

Figure 5: Status and Management Page

Status and Management Sections

- 1. **Submitted Applications**: Contains enrollment applications or change requests that have already been submitted and are currently in process.
- 2. **Saved Applications:** Contains enrollment applications or change requests that have been started but not yet submitted. Please remember that your application must be submitted to the State within 90 days of the date it was created. If not completed within 90 days, the incomplete application will be deleted.
- 3. **Re-enroll**: This section will list provider accounts associated with the user's NCID that have been terminated. The user can select the account to re-enroll, then click 'Submit'.
- 4. **Manage Change Request:** This section will list provider accounts associated with the users NCID that are active.

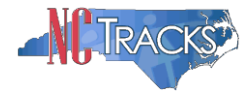

- 5. **Re-verification:** This section allows the user to submit a required re-verification application for a provider enrollment account.
- 6. **Maintain Eligibility:** This section allows the user to submit a required maintain eligibility application for a provider enrollment account.
- 7. To begin a new **Manage Change Request**, under the **Manage Change Request** Section, click the radio button next to the NPI to be changed. Next, click the **Update** button.

If the Manage Change Request section reads **No Data to Display**, it is possible that a Manage Change Request has already been created and/or submitted, but not yet approved. Check the **Submitted Applications** and **Saved Applications** sections for a Manage Change Request/Enrollment that is already in process.

| MANAGE C<br>The follow<br>Request, | CHANGE REQUEST  | associated with your NCID are active. Please select the accou | nt with which you would like to : | ubmit a Manage Cha | ange   |
|------------------------------------|-----------------|---------------------------------------------------------------|-----------------------------------|--------------------|--------|
| Select                             | NPI/Atypical ID | Name                                                          | ZIP Code                          | Begin Date         | Status |
| . 🤜                                |                 | OVIDER                                                        | 27502-1216                        | 05/01/2012         | Active |
| 0                                  | 1003009325      | AUDIOLOGY CONSULTANTS OF SOUTHERN O                           | 27519-6462                        | 01/30/2013         | Active |
| 0                                  | 1003001801      | THE PEANUT GALLERY                                            | 27701-3637                        | 04/30/2012         | Active |
| 0                                  | 1003013160      | ZUMBA, CARY M                                                 | 27607-3073                        | 05/07/2012         | Active |

Figure 6: Select Manage Change Request

8. The **Organization Basic Information** screen will display. The left hand side menu will display a list of topics.

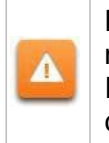

A

Do NOT click the menu options on the left hand side of the screen, as each page must be accessed/reviewed before the **Manage Change Request** can be submitted. Instead, to navigate to appropriate section, click the **Next** button on the bottom right corner of the screen until you reach the **Addresses** screen.

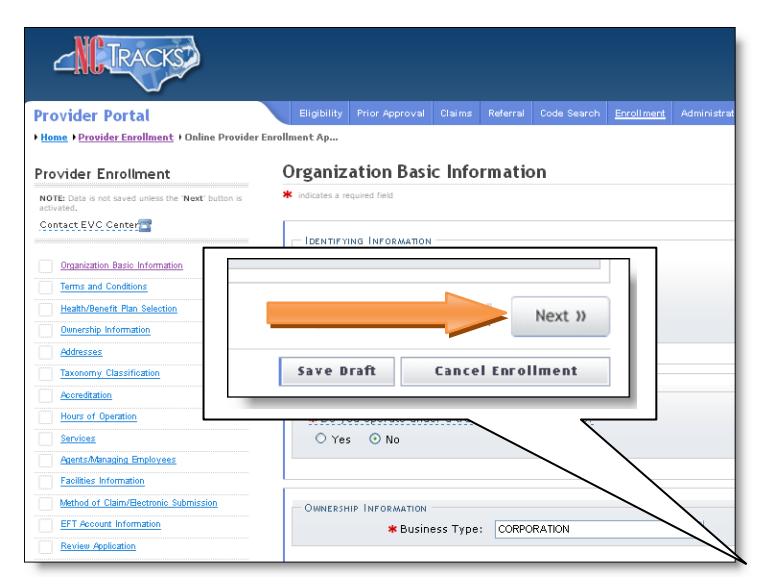

Figure 7: Organization Basic Information Page

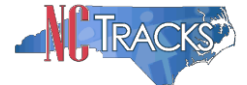

9. On the Terms and conditions page, to attest and accept Medicaid Terms and Agreements, click the check box and click the **Next** button.

| documents/Administrative Parti<br>knowingly or willfully falsified, o | is in this attestation and information contained in the documents s<br>cipation Agreement are true, accurate, complete, and current as<br>concealed or omitted any material fact that would constitute a fals | submitted with the application/enrollment<br>of the date this attestation is signed. I have not herein<br>e, fictitious or fraudulent statement or representation. |  |
|-----------------------------------------------------------------------|----------------------------------------------------------------------------------------------------|----------------------------------------------------------------------------------------------------|--|
|                                                                       |                                                                                                    |                                                                                                    |  |
|                                                                       |                                                                                                    |                                                                                                    |  |

Figure 8: Attestation Statement

10. Once you reach the **Method of Claim and Electronic Transactions** page, read the following information carefully, as each menu option can dictate how electronic transactions are sent and received.

|                                                                                                    | -                     | ~~~  | 1101 |
|----------------------------------------------------------------------------------------------------|-----------------------|------|------|
| dicates a required field                                                                                    | Le                    | gend |      |
| * Method of Transaction                                                                                     |                       |      | ?    |
| Please select how the enrolling billing agent will be sending and receiving claims. (Select all that apply) |                       |      |      |
| Submit a single claim via the NCTracks Provider Portal                                                      |                       |      |      |
| □ Submit a batch claim via NCTracks                                                                         |                       |      |      |
| Billing Agent                                                                                               |                       |      |      |
| INCOMING ELECTRONIC TRANSACTIONS                                                                            |                       |      | ?    |
| O Yes O No                                                                                                  |                       |      |      |
|                                                                                                    |                       |      | 1    |
| Previous Please be sure to com                                                                              | plete all<br>content. | Ne   | xt » |
|                                                                                                    |                       |      |      |

Figure 9: Method of Claim and Electronic Transactions

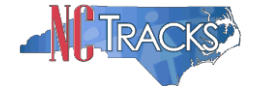

#### Submitting Single Claims on Behalf of Yourself or another Provider

If you intend on submitting single, individual claims on behalf of yourself or another provider, select the first option titled "Submit a single claim via the NCTracks Provider Portal".

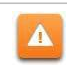

# If you do not intend on sending or receiving batch claims or electronic transactions, do NOT select the Batch Claims or Billing Agent Options

- Submit a single claim via the NCTracks Provider Portal
- 🔀 🛛 Submit a batch claim via NCTracks
- 🔀 🛛 Billing Agent

Figure 10: Select Single Claim Option Only

See the <u>Provider User Guides and Training page</u> for steps to complete the Manage Change Request.

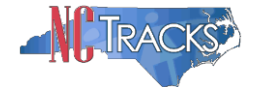

# **Batch Claims and other Electronic Transaction Types**

The following electronic transactions and corresponding responses can submitted through the NCTracks Provider Portal.

There are two main types of transactions:

**Inbound:** Transactions sent from the billing agent/TP/provider into NCTracks are considered Inbound Transactions.

**Outbound:** Transactions sent from NCTracks to the billing agent/TP/provider are considered outbound transactions.

| Transaction<br># | Transaction<br>Type | Description                                                                                                    |
|------------------|---------------------|----------------------------------------------------------------------------------------------------|
| 270              | Inbound             | Inquiry request sent by the provider, billing agent or trading partner to NCTracks to check eligibility benefits of a recipient                                                          |
| 271              | Outbound            | Response sent from NCTracks to the billing agent, trading<br>partner or provider regarding recipient eligibility benefits<br>request when a 270 electronic inquiry has been received     |
| 276              | Inbound             | Inquiry request sent to NCTracks to check claims status                                                                                                    |
| 277              | Outbound            | Response sent from NCTracks to a billing agent, trading partner or providers regarding the claim status request when a 276 electronic inquiry has been received.                         |
| 820              | Outbound            | Response from NCTracks to the billing agent/TP/provider regarding payroll deducted and other Group Premium Payment for Insurance Products/payment remittance advise for 834 transaction. |
| 834              | Inbound             | Benefit enrollment and maintenance                                                                                                    |
| 835              | Outbound            | Response sent from NCTracks to the billing agent/TP/provider regarding Health Care Claim Payment/ Remittance Advice                                                                      |
| 837P             | Inbound             | Electronic Batch Claims (Professional) sent by the billing agent/TP/provider to NCTracks                                                                                                 |
| 8371             | Inbound             | Electronic Batch Claims (Institutional) sent by the billing agent/TP/provider to NCTracks                                                                                                |
| 837D             | Inbound             | Electronic Batch Claims (Dental) sent by the billing agent/TP/provider to NCTracks                                                                                                    |

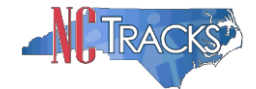

| Transaction<br># | Transaction<br>Type | Description                                                                                                    |
|------------------|---------------------|----------------------------------------------------------------------------------------------------|
| 999              | Outbound            | The 999 is used to return functional acknowledgement for<br>all electronic batch transactions submitted, including 837<br>claims, 276 Claim Status Request, 270 Eligibility or Benefit<br>Inquiry, and 834 Benefit Enrollment and Maintenance file<br>submissions. In addition, it reports X12 compliance errors<br>and whether the received transaction(s) were rejected or<br>accepted. |

# Submitting Batch Claims/Electronic Transactions

If you intend on submitting batch claims, or exchange other types of electronic transactions with NCTracks on behalf of yourself or other provider(s), there are several setup steps required. These steps are usually performed by the office administrator or user administrator.

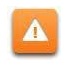

Please note that this process is still required even if you only intend on receiving the 835 Health Care Claim Payment/ Remittance Advice

#### 1. User Provisioning and Mailbox Creation Steps

In order to access the X12 transactions, the OA will need to assign the appropriate user role to each user that will need access to the 835 mailbox. In addition, these users must be assigned to at least one group.

a. From the **Home** screen, click the **User Maintenance** button.

| NO TO LOUGH       | 2         |             |                                                                                              |                                                                 |                                                           |                                                                                                    |                                                      |                                             |               |                     |               | 🚔 Welcome, CAMERON SMITH. (Log out)                                                                                                    |
|-------------------|-----------|-------------|----------------------------------------------------------------------------------------------|-----------------------------------------------------------------|-----------------------------------------------------------|----------------------------------------------------------------------------------------------------|------------------------------------------------------|---------------------------------------------|---------------|---------------------|---------------|----------------------------------------------------------------------------------------------------|
|                   | 2         |             |                                                                                              |                                                                 |                                                           |                                                                                                    |                                                      |                                             |               |                     |               | I NCTracks Help                                                                                                    |
| Provider Portal   |           | Eligibility | Prior Approval                                                                               | Claims                                                          | Referral                                                  | Code Search                                                                                                    | Enrollment                                           | Administration                              | Payment       | Trading Partner     | Consent Forms | =                                                                                                    |
| Message Center fo | or CAMERO | N SMITH     |                                                                                              |                                                                 |                                                           |                                                                                                    |                                                      |                                             |               |                     | S             | ubscription Preferences   🚔   A A  Help                                                                                                    |
|                   |           |             | Announce                                                                                     | ments                                                           |                                                           |                                                                                                    |                                                      |                                             |               | More An             | nouncements   | Quick Links<br>CCNC/CA (Managed Care)                                                                                                    |
| 6                 | 0         |             | Date: Jul 8, 2<br>Call Center hour<br>Due to high call<br>Center telephon<br>Watch for updat | 2013 12:<br>s extended<br>volume, C<br>e number i<br>es on Call | d to 6 pm th<br>all Center h<br>is 1-800-6<br>Center stat | Attention<br>Attention<br>Attention | IN: <b>All Prov</b><br>extended to e<br>racks Status | i <b>ders</b><br>6:00 p.m. this we<br>bage. | ek, through F | Friday, July 12. Tl | ne main Call  | Department of Health and Human Services<br>Division of Health Service Regulation<br>Division of Medical Assistance<br>DMA (Health Check)<br>DMH/DD/SAS |
| 4                 | 24        |             | Wr.com<br>Provid<br>Traini                                                                   | ler<br>ng                                                       | Orrice A<br>L<br>Admir                                    | Jser<br>Distration                                                                                                    | ENR                                                  | us and                                      |               | Ì                   |               | Division of Public Health<br>Office of Rural Health and Community Care<br>Provider Training<br>Provider Manuals                                        |
| R                 | 11        |             |                                                                                              |                                                                 |                                                           |                                                                                                    |                                                      |                                             |               |                     |               |                                                                                                    |
| k Inbox           |           |             |                                                                                              |                                                                 |                                                           |                                                                                                    |                                                      |                                             |               | All Message         | 21            |                                                                                                    |
| Provider          | Status    | Message     |                                                                                              |                                                                 |                                                           |                                                                                                    |                                                      | Date                                        |               |                     |               |                                                                                                    |
| 1233000126        | Read      | PRD Sm      | oke Testing                                                                                  |                                                                 |                                                           |                                                                                                    |                                                      | 03/09/2011                                  | 2 05:15 pm    |                     |               |                                                                                                    |
| 1003000126        | Read      | PRD Sm      | oke Testing                                                                                  |                                                                 |                                                           |                                                                                                    |                                                      | 03/09/2013                                  | 2 05:15 pm    |                     |               |                                                                                                    |

Figure 11: Home - Select User Maintenance

- b. The User Maintenance screen will display.
- c. In the Search Criteria window, enter the user's last name in the Last Name field.
- d. Click the Search button.
- e. The search results will appear below the Search Criteria window. To open the **Edit User** window, double click on the user ID hyperlink.
- f. Scroll down to locate the **Access Rights** window on the lower right hand side of the screen.
- g. Availed roles to be added, will be listed in the Available Roles pane.
- h. To add user roles, highlight the applicable role and click the **Add** button to move the role to the right side pane titled Assigned Roles. The following roles should be added:
  - Claims
  - Outbound-IND-4010-835
  - Outbound-IND-5010-835
- i. Click the **Save** button to save the changes.

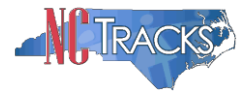

#### 2. Complete the Manage Change Request - Trading Partner Registration

To register as a Trading Partner, you will need complete the Manage Change Request process. On the **Method of Claim and Electronic Transactions** page, and click the option titled "Submit a batch claim via NCTracks".

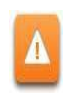

Do NOT select the "Billing Agent" option if you do not use a billing agent. For instructions on using a billing agent, see the <u>Provider User Guides and Training page</u>.

- 🗑 🛛 Submit a single claim via the NCTracks Provider Portal
- 🝸 🛛 Submit a batch claim via NCTracks
- 🔀 🛛 Billing Agent

Figure 11: Select Single Claim and Batch Claim Options

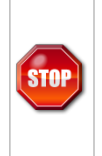

At this time, the Transaction Supplier Number (TSN) is generated. Proceed to the end of the application. At the REVIEW screen, click the REVIEW APPLICATION button to review the application so that you may write down the TSN number as it is needed for the next step.

See the <u>Provider User Guides and Training page</u> for steps to complete the Manage Change Request.

# CONTINUED ON THE NEXT PAGE

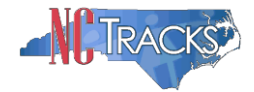

# 3. Complete and Submit the Trading Partner Contact Document

The MCR must be in an **Approved** status before the next step can be completed. Once the MCR is approved, complete the **Trading Partner Contact Document**, which can be access from the <u>Trading Partner page</u> of the NCTracks provider portal.

Complete all the fields on the form.

Remember to include your TSN number on the form. For the type of sender, select from the following options:

| Type of Sender  | Description                                                                                                    |
|-----------------|----------------------------------------------------------------------------------------------------|
| Provider        | <ul> <li>Sends/receives EDI transactions on behalf of their own organization</li> </ul>                                                                                              |
| Clearinghouse   | <ul> <li>Transfers EDI transactions for a provider</li> </ul>                                                                                                    |
|                 | <ul> <li>Translates the provider data into the required format</li> </ul>                                                                                                    |
|                 | <ul> <li>Accepts multiple types of claims and sends them to various payers including<br/>Medicare</li> </ul>                                                                         |
|                 | <ul> <li>Accepts EDI transactions from payers for routing to and/or reformatting for<br/>providers</li> </ul>                                                                        |
|                 | <ul> <li>Performs general and payer-specific edits on claims, and usually handles all<br/>of the transactions for a given provider</li> </ul>                                        |
|                 | <ul> <li>Frequently reformats data files to submit to various payers and manage<br/>response reports including acknowledgements, edit reports, and remittance<br/>advices</li> </ul> |
| Billing Service | <ul> <li>Collects the provider's claim information and creates the electronic claim to<br/>bill to the appropriate insurance companies, including Medicare</li> </ul>                |
|                 | <ul> <li>May provide claims billing services only or provide full financial accounting<br/>and/or other services</li> </ul>                                                          |
|                 | <ul> <li>May view beneficiary or provider data to perform their obligations to the<br/>provider, if the provider designates them for that access</li> </ul>                          |
|                 | <ul> <li>Must submit initial claims on the provider's behalf in order to quality as a billing service.</li> </ul>                                                                    |

Select the type(s) of transactions that will be sent/received

- Institutional Claims (837I)
- Professional Claims (837P)
- Dental Claims (837D)
- Eligibility Inquiry (270/271)
- Claims Inquiry 276/277
- Benefit Enrollment and Maintenance 834
- Electronic Remittance 835 (Testing is not required)

Email the completed form to NCMMIS\_EDI\_Support@CSRA.COM

Once the form is received, the EDI Team will update the provider record in the Operations portal to enable the provider to receive the 835 transactions. No testing is required to complete this setup. Once the provider setup is complete, the EDI team will notify the provider via email.

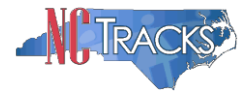

# 4. Complete Transaction Testing

If you intend on submitting electronic transactions to NCTracks, you will need to submit test transactions to ensure that the transactions are compliant with HIPAA standards. Plan ahead, as this can take some time. For detailed instructions regarding testing, please reference the companion guides located at the following link for the Trading Partner page.

https://www.nctracks.nc.gov/content/public/providers/provider-trading-partners.html

The NCTracks Trading Partner Connectivity Guide provides screen shots and steps for submitting batch claims. Reference the Trading Partner page to view this guide.

# Using Billing Agent(s) or Trading Partner(s)

a. If you intend on using one or more billing agents or TPs to submit claims or send and receive all electronic transactions, select the third option. It is recommended that you also select the first option, to allow you to submit a single claim if needed.

With this option, the billing agent/TP sends and receives all transaction types

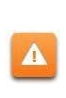

For this configuration, do **NOT** select the Batch Claim option. If you select this option, the billing agent/TP will **NOT** receive the outbound transactions such as the 835 Health Care Claim Payment/ Remittance Advice). This option, by default routes the 835 transaction to the provider in lieu of the billing agent/TP.

- 😴 Submit a single claim via the NCTracks Provider Portal
- 🗙 🛛 Submit a batch claim via NCTracks 🛛
- 🗹 🛛 Billing Agent

Figure 12: Select Single Claim Option Only

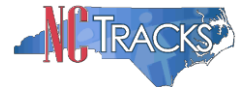

b. The **Associate Billing Agent** page will display. To link the provider to a billing agent or clearinghouse, click the **Yes** radio button.

| indicates a required field                                              | Legend                                                                |
|-------------------------------------------------------------------------|-----------------------------------------------------------------------|
| Current Authorized Billing Agents                                       |                                                                       |
| BILLING AGENT INFORMATION                                               |                                                                       |
| the little wild were like the constant for your Dilling Acousts to add? |                                                                       |
| * would you like to search for new billing agents to add?               |                                                                       |
| Yes ONO                                                                 |                                                                       |
| Yes  No                                                                 |                                                                       |
| Yes  No                                                                 | Please be sure to complete all<br>required fields with valid content. |

Figure 13: Associate Billing Agent

c. The **Search** window will display. Enter the Billing Agent ID, Last Name/First Name or Organization name. Click the **Search** button to search for a billing agent.

| BILLING AGENT INFORMATION                                                              |
|----------------------------------------------------------------------------------------|
| * Would you like to search for new Billing Agents to add?                              |
|                                                                                        |
| Search Billing Agents                                                                  |
| Choose a search method, then add all Authorized Billing Agents from Results.           |
| Search                                                                                 |
| Billing Agent ID:                                                                      |
| or                                                                                     |
| Last Name: First Name:                                                                 |
| or                                                                                     |
| Organization Name:                                                                     |
|                                                                                        |
| Search                                                                                 |
|                                                                                        |
| *                                                                                      |
| (( Previous Please be sure to complete all required fields with valid content. Next )) |

Figure 14: Billing Agent Information

d. The search results will display. Click the radio button next to the appropriate billing agent, and click the **Add** button to link the provider to the billing agent.

| Billing Agent ID | Name           | Address                                    | 🗰 Begin Date |
|------------------|----------------|--------------------------------------------|--------------|
| 50000803         | BILL ME AGENCY | 65 TW ALEXANDER DR, DURHAM, NC, 27709-0000 | 07/18/2013 📑 |
|                  |                |                                            |              |
|                  |                |                                            |              |

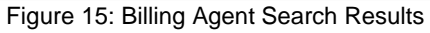

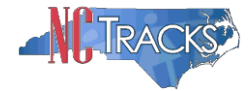

e. The Selected Authorized Billing Agents screen will display.

If you are using multiple billing agents or TPs, you may specify that each billing agent/TP handle, manage or receive different types of electronic transactions.

For example, you may designate one billing agent to process all professional claims (837P Transactions), while designating the other billing agent/TP to receive the remittance advices (835 transactions). Reference the attached screen shots to assign/designate different transaction types for multiple billing agents/TPs. Otherwise, click the **Next** button.

| Selected Authorized Billing Agents        |                                                                                                    |                                   |                                   |                                                           |  |  |
|-------------------------------------------|----------------------------------------------------------------------------------------------------|-----------------------------------|-----------------------------------|-----------------------------------------------------------|--|--|
| Th<br>be                                  | The list below will be submitted as associated Authorized Billing Agents. You may remove the selection by clicking the ' $x$ ' at the beginning of a row. |                                   |                                   |                                                           |  |  |
| - SELECTED AUTHORIZED BILLING AGENTS      |                                                                                                    |                                   |                                   |                                                           |  |  |
|                                           | Billing Agent ID                                                                                                    | Name                              | Ad                                | Idress                                                    |  |  |
| 0                                         | 50255958                                                                                                    | BILLING AGENTS R US               | 700 HOLLY SPRINGS ROAD, HOLLY SPR | INGS, NC, 27540-0000                                      |  |  |
| Select Transaction Type and Billing Agent |                                                                                                    |                                   |                                   |                                                           |  |  |
| Se                                        | Receive Electr                                                                                                    | ronic Select One                  | Billing Agent ID:                 | Select One 💽                                              |  |  |
|                                           | Transacti                                                                                                    | ons: All transactions<br>835 Only |                                   |                                                           |  |  |
| revi                                      | ous                                                                                                    |                                   |                                   | Please be sure to complete all required fields with valis |  |  |

Figure 16: Designate Transactions to Billing Agent

See the <u>Provider User Guides and Training page</u> for steps to complete the Manage Change Request.

# CONTINUED ON THE NEXT PAGE

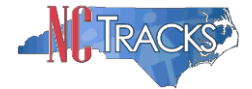

#### Submitting Batch Claims in Conjunction with using Billing Agent(s)/Trading Partner(s)

Some providers select both the "Batch Claim" and "Billing Agent" options. The benefit of this configuration is that the billing agents/TPs can be setup to submit the inbound transactions, such as batch claims into NCTracks, while the outbound transactions such the Remittance Advices can route directly to the provider.

To complete this configuration, your provider will need to register as a trading partner and complete other steps.

For additional information on the Trading Partner/Provider registration and testing, please reference the companion guides located at the following link:

https://www.nctracks.nc.gov/content/public/providers/provider-trading-partners.html

a. If you intend on using one or more billing agents/TPs to submit claims or send and receive other electronic transactions but would also like to receive the batch outbound transactions such as the remittance advices, select all three options.

| <b>%</b> | Submit a single claim via the NCTracks Provider Portal | í |
|----------|--------------------------------------------------------|---|
| <b>M</b> | Submit a batch claim via NCTracks                      |   |
| <b></b>  | Billing Agent                                          |   |
| -        |                                                        |   |

Figure 17: Select Single Claim Batch Claim and Billing Agent Options

b. The **Associate Billing Agent** page will display. To link the provider to a billing agent or clearinghouse, click the **Yes** radio button.

| <ul> <li>indicates a required field</li> </ul> | Legend                                                                |
|------------------------------------------------|-----------------------------------------------------------------------|
| Current Authorized Billing Agents              |                                                                       |
| BILLING AGENT INFORMATION                      |                                                                       |
| Yes   No                                       |                                                                       |
| « Previous                                     | Please be sure to complete all<br>required fields with valid content. |
|                                                | Save Draft Cancel Enrollmen                                           |

#### Figure 18: Associate Billing Agent

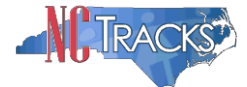

c. If you selected **Yes** to add a billing agent, the **Search** window will display. Enter the Billing Agent ID, Last Name/First Name or Organization name. Click the **Search** button to search for a billing agent.

| BILLING AGENT INFORMATION<br>* Would you like to search fo<br>• Yes O No<br>Search Billing Agents | or new Billing Agents to add?     |                   |             |                                                                       | ?  |
|---------------------------------------------------------------------------------------------------|-----------------------------------|-------------------|-------------|-----------------------------------------------------------------------|----|
| Choose a search method, the                                                                       | en add all Authorized Billing Age | ents from Results |             |                                                                       |    |
| Search<br>Billing Agent ID:                                                                       |                                   |                   |             |                                                                       |    |
| Last Name:                                                                                        |                                   | or —              | First Name: |                                                                       |    |
| Organization Name:                                                                                |                                   | or                |             | -                                                                     |    |
|                                                                                                   |                                   |                   |             | Search                                                                |    |
| « Previous                                                                                        |                                   |                   |             | Please be sure to complete all<br>required fields with valid content. | )) |

Figure 19: Billing Agent Information

d. The search results will display. Click the radio button next to the appropriate billing agent, and click the **Add** button to link the provider to the billing agent.

| Billing Agent ID | Name           | Address                                    | 🗰 Begin Date |
|------------------|----------------|--------------------------------------------|--------------|
| 50000803         | BILL ME AGENCY | 65 TW ALEXANDER DR, DURHAM, NC, 27709-0000 | 07/18/2013 🗷 |
|                  |                |                                            |              |

Figure 20: Billing Agent Search Results

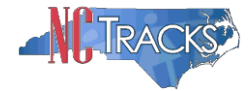

f. The Selected Authorized Billing Agents screen will display.

If you are using multiple billing agents or TPs, you may specify that each billing agent/TP handle, manage or receive different types of electronic transactions.

For example, you may designate one billing agent to process all professional claims (837P Transactions), while designating the other billing agent/TP to receive the remittance advices (835 transactions). Reference the attached screen shots to assign/designate different transaction types for multiple billing agents/TPs. Otherwise, click the **Next** button.

| The  | The list below will be submitted as associated Authorized Billing Agents. You may remove the selection by clicking the ' <b>x</b> ' at the beginning of a row. |                                   |                                   |                                |  |  |  |
|------|----------------------------------------------------------------------------------------------------|-----------------------------------|-----------------------------------|--------------------------------|--|--|--|
|      | - SELECTED AUTHORIZED BILLING AGENTS                                                                                                    |                                   |                                   |                                |  |  |  |
|      | Billing Agent ID                                                                                                    | Name                              | Ad                                | dress                          |  |  |  |
| Θ    | 50255958                                                                                                    | BILLING AGENTS R US               | 700 HOLLY SPRINGS ROAD, HOLLY SPR | INGS, NC, 27540-0000           |  |  |  |
| Sel  | lect a transaction ty                                                                                                    | pe and a billing agent who re     | ceives electronic transactions.   |                                |  |  |  |
|      | Receive Electr<br>Transacti                                                                                                    | ons: All Transactions<br>835 Only | Billing Agent ID:                 | Select One 💽                   |  |  |  |
|      |                                                                                                    |                                   |                                   |                                |  |  |  |
| revi | ous                                                                                                    |                                   |                                   | Please be sure to complete all |  |  |  |

Figure 21: Designate Transactions to Billing Agent

# **Completing the Manage Change Request**

11. Continue to click the next button through the Change Request application until you reach the Terms and Conditions page.

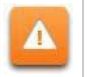

The **Save Draft** button will only save your progress and will not submit the Change Request for processing.

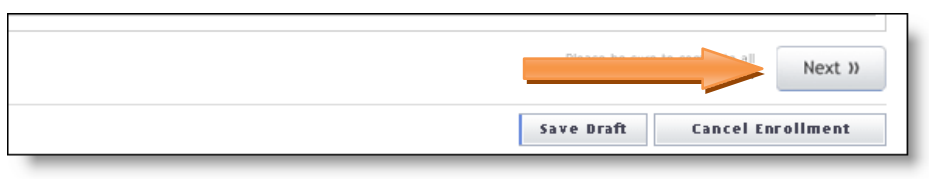

Figure 22: EFT Account Information Click Next

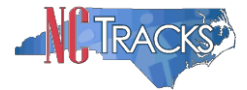

12. The Review Application screen will display. On the left hand margin, verify that all application pages have a green check mark next to each page. In addition, verify the contact email address listed on the page. This can be updated on the **Basic Information** page.

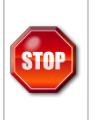

If you have selected the "Batch Claims" option, you must click the REVIEW APPLICATION button so that you may write down the TSN number as it is needed to complete the Trading Partner Registration process.

To review the application in Adobe PDF format, click the **Review Application** button. If you have successfully completed all required information for your provider enrollment application and are satisfied the information is complete and accurate, Click the **Next** button to proceed to the **Attachments/Submit Electronic Application** page.

| ovider Enrollment                                              | Review Application 👜 🗛 🗄                                                                                                    |
|----------------------------------------------------------------|----------------------------------------------------------------------------------------------------|
| DTE: Data is not saved unless the<br>ext' button is activated. | * indicates a required field                                                                                                    |
| ontact EVC Center 🖀                                            | ELECTRONIC SIGNATURE - EMAIL CONFIRMATION                                                                                                    |
| Organization Basic Information                                 |                                                                                                    |
| Terms and Conditions                                           | <ul> <li>Please confirm that the email address below is correct. If you dont already have one, an Electronic Signature PIN will be sent to this address upon submitting the next page. You will need access to this email address to retrieve/reset your PIN and complete this</li> </ul> |
| Health/Benefit Plan Selection                                  | Online Application.                                                                                                    |
| Ownership Information                                          | <ul> <li>If the email below is incorrect, you may now navigate back to the <u>Basic Information page</u> to update it. (Remember to dick Next on the<br/><u>Basic Information page</u> to store your change.)</li> </ul>                                                                  |
| Addresses                                                      |                                                                                                    |
| Taxonomy Classification                                        | Contact Email: CAMERONSMITHTRAIN@GMAIL.COM                                                                                                    |
| Accreditation                                                  | REVIEW APPLICATION                                                                                                    |
| Hours of Operation                                             | To review your application in Adobe PDF format, click 'Review Application' below. If you have successfully completed all required                                                                                                    |
| Services                                                       | information for your provider enrollment application and are satisfied the information is complete and accurate, you may proceed to the                                                                                                    |
| Agents/Managing Employees                                      | Actediments/Submit Electronic Application page by clicking Next.                                                                                                    |
| Method of Claim/Electronic Submission                          | Review Application                                                                                                    |
| Associate Billing Agent                                        |                                                                                                    |
| EFT Account Information                                        | // Pravious                                                                                                    |
|                                                                | required field Next                                                                                                    |

Figure 23: EFT Review Application

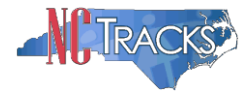

13. The **Sign and Submit Electronic Application** page will display. Enter the NCID and password, as well as the **PIN** number and click the **Submit Now** button.

| MOT                                                 | 🔒 Welcome, CAMERON SMITH. (Log out)                                                                                                    |
|-----------------------------------------------------|----------------------------------------------------------------------------------------------------|
|                                                     | I NOTrasks Help                                                                                                    |
| Provider Portal                                     | Eligibility Prior Approval Claims Referral Code Search Enrollment Administration Payment Trading Partner Consent Forms                                                                                                    |
| Home      Provider Enrollment      Online Provider  | Enrollment Ap                                                                                                    |
| Provider Enrollment                                 | Sign and Submit Electronic Application                                                                                                    |
| NOTE: Data is not saved unless the 'Next' button is | * indicates a required field                                                                                                    |
| activated.                                          |                                                                                                    |
| Contacce vo center                                  | If for any reason you navigate away from this page without clicking 'Submit Now', you will be required to re-enter the information and re-attach any uploaded                                                                                                    |
| Organization Basic Information                      | documentation.                                                                                                    |
| Terms and Conditions                                | ELECTRONIC SIGNATURE CONFIRMATION                                                                                                    |
| Health/Benefit Plan Selection                       | Attestation: I have read and agreed to the terms and conditions of participation. By submitting this form, I confirm the information contained in the documents of the information contained in the documents of the information agreement are burned as of the information agreement are burned as a fit in the document and the information agreement are burned as a fit in the information agreement are burned as a fit in the information are burned as a fit in the information are bur |
| Winership Information                               | docurrence submixed man alle application/ein offinen duccher duck annihist dave para capacito may esment are rule; accuration alle compression and content as on the<br>date this electronic document is submitted. I do hereby attest that any falsification, omission, or concesiment of material fact may subject me to                                                                                                    |
| Addresses                                           | administrative, civil, or criminal liability.                                                                                                    |
| Taxonomy Classification                             | * Login ID (NCID):                                                                                                    |
| Accreditation                                       | rorgot Login 10 rorgot Yassworg                                                                                                    |
| CCNC/CA                                             |                                                                                                    |
| Physician Extender Participation                    | If this is your first Provider Enrollment submission, your Electronic Signature PIN has now been sent to CAMERONSMITHTRAIN@GMAIL.COM. Please                                                                                                    |
| Hours of Operation                                  | retrieve it now to complete submission. If the email is incorrect, you may now navigate back to the Basic Information page to update it. (Remember to<br>dick Next on the Basic Information page to store vour chance.)                                                                                                    |
| Services                                            | . If there is a PIN already associated with this NCID, please use it now. If you have forgotten your PIN, you may reset it by entering you Login ID (NCID)                                                                                                    |
| Agents/Managing Employees                           | and Password and clicking the "Forgot PIN" link. The PIN will be sent to your email address.                                                                                                    |
| Hathed of Chim/Restronic Submission                 |                                                                                                    |
| EFT Account Information                             | Please contact the CSC EVC Center at 866-844-1113 if you have any trouble with your Electronic Signature PIN Number.                                                                                                    |
| Review Application                                  | * PIN: Forgot PIN                                                                                                    |
|                                                     |                                                                                                    |
|                                                     | Please review the documents you are going to electronically sign.                                                                                                    |
|                                                     | 2                                                                                                    |
|                                                     | Required ATTACHMENTS                                                                                                    |
|                                                     | - OU/ 3H4KR4UUI RU, MFCA , INC 27 502-1215                                                                                                    |
|                                                     | Your application indicates that you are enrolling as:                                                                                                    |
|                                                     | <ul> <li>GROUP, Huturspectatory, Note</li> <li>The following downmark: any exonuted with your Devuider Excellment Areliantian. They are he submitted electronically and/or by regular mail.</li> </ul>                                                                                                    |
|                                                     | The following accuments are required what your provider chromment application. They can be submitted electronically and/or by regular main.                                                                                                    |
|                                                     | No Required Attachments for the Taxonomy                                                                                                    |
|                                                     |                                                                                                    |
|                                                     | 2                                                                                                    |
|                                                     | LECTODIC ATTACHMENTS                                                                                                    |
|                                                     | Please attach no more than 10 files for a total of 25 MB or less.                                                                                                    |
|                                                     | The following file types may be attached: MS-Word, MS-Excel, WordPerfect, MS-Write, Open Office, text, Power Point, Zip, PageMaker, Adobe PDF, image<br>(TIFF, JPEG, GIF, PNG).                                                                                                    |
|                                                     | Click the printer icon, located in the right hand corner of the screen, to print a record of submitted attachments.                                                                                                    |
|                                                     | No files have been uploaded.                                                                                                    |
|                                                     | Browse Add                                                                                                    |
|                                                     |                                                                                                    |
|                                                     |                                                                                                    |
|                                                     | You may now submit your Online Application by clicking 'Submit Now' below. After submitting you will have the option to print a copy of the completed application for your records.                                                                                                    |
|                                                     | You will also receive instructions to finalize the application process on the next page.                                                                                                    |
|                                                     | Note: If you click 'Submit Later' button, electronic signature information and the attached files will not be saved.                                                                                                    |
|                                                     | Submit New                                                                                                    |
|                                                     |                                                                                                    |
|                                                     | 1*                                                                                                    |
|                                                     | (I Previous                                                                                                    |
|                                                     |                                                                                                    |

Figure 24: Sign and Submit

#### Steps for Sending/Receiving Batch Claims and Other Electronic Transactions

The NCTracks Trading Partner Connectivity Guide provides screen shots and steps for submitting batch claims. Reference this guide on the <u>Trading Partner page</u>.

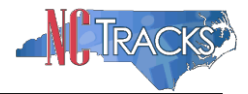

# Removing a Billing Agent

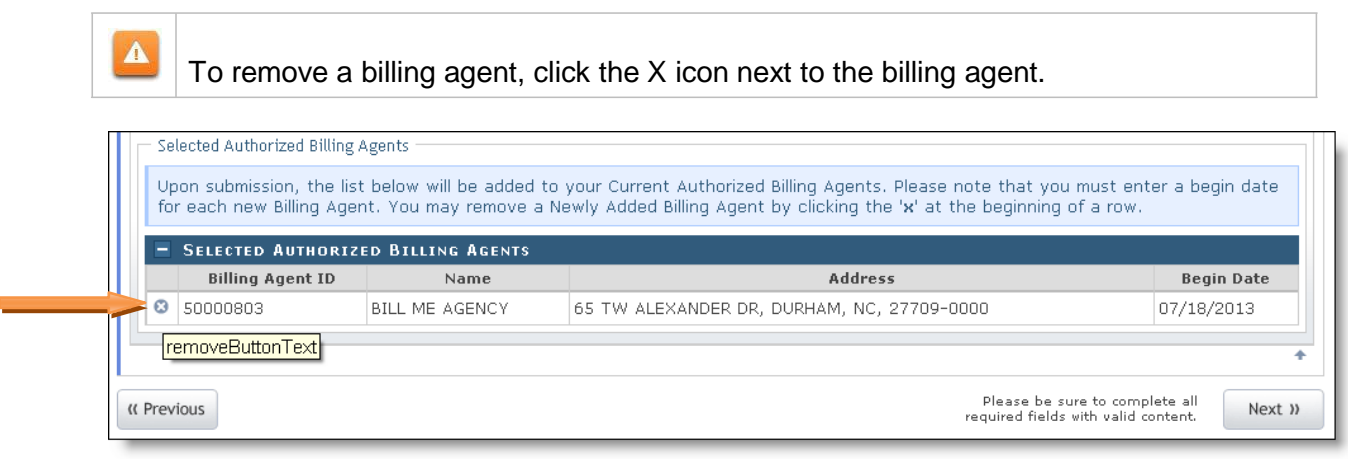

Figure 25: Remove Billing Agent

# Tips for Navigating the Mange Change Request Application

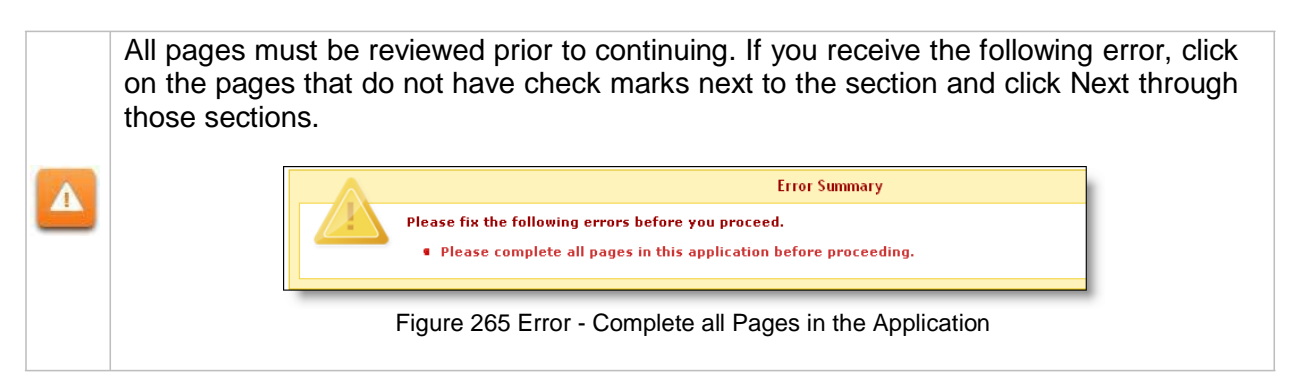

| OTE: Data is not saved unless the 'Next' button is<br>tivated.                    | We instruction a second first                                                                                                    |                                                                                                    |
|-----------------------------------------------------------------------------------|----------------------------------------------------------------------------------------------------|----------------------------------------------------------------------------------------------------|
|                                                                                   | <ul> <li>Indicates a required seta</li> </ul>                                                                                                    | Legend                                                                                                    |
| ontact EVC Center                                                                 | ELECTRONIC SIGNATURE - EMAIL CONFIRMATION                                                                                                    |                                                                                                    |
| Organization Basic Information Terms and Conditions Health/Benefit Plan Selection | Please confirm that the email address below is correct. If you dont already have one, an Electronic Signature PIN     pointing the next page. You will need access to this email address to retrieve/reset your PIN and complete this     the email below is incorrect, you may now navigate back to the <u>Basic Information page</u> to update it. (Remember to     the second second seco | will be sent to this address upon<br>Online Application .<br>click Next on the <u>Base Information page</u> to store your |
| Ownership Information                                                             | Conduct Email: CAMERONSMITHTRAIN@GMAIL.COM                                                                                                    |                                                                                                    |
| Taxonomy Classification                                                           | REVIEW APPLICATION                                                                                                    |                                                                                                    |
| Accreditation     CONC/CA     Physician Extender Participation                    | To review your application in Adobe PDF format, click ' <b>Review Application</b> ' below. If you have successfully complete<br>provider enrollment application and are satisfied the information is complete and accurate, you may proceed to the Al<br>page by clicking 'Next'.                                                                                                    | ad all required information for your<br>tachments/Submit Electronic Application                                           |
| Hours of Operation                                                                |                                                                                                    | Review Application 🔎                                                                                                    |
| Services                                                                          |                                                                                                    | B                                                                                                    |
| Agents/Managing Employees                                                         | (( Previous                                                                                                    | Please be sure to complete all Next 30 required fields with valid content.                                                |
| Facilities Information                                                            |                                                                                                    |                                                                                                    |
| Method of Claim/Bectronic Submission                                              |                                                                                                    | Save Braft Cancel Enrollment                                                                                              |
| EFT Account Information                                                           | DDE documents on this page require the free Adobe Reader to view and print                                                                                                    |                                                                                                    |

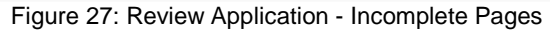